## LA-PRIVATE の削除

**重要な情報:** LA-PRIVATE ボリュームを削除すると、そのデータがすべて削除されます。LaCie は、 LA-PRIVATE からすべてのデータを臨時の場所にコピーしてから、セキュリティ保護されたボリュームを削除 することを強く推奨します。

## 非表示のファイル

LA-PRIVATE を削除するには、非表示のファイルが見える状態にする必要があります。以下の手順に従って、非表示のファイルを表示して、LA-PRIVATE ボリュームを削除します。

## Windows

- 1. LaCie ストレージ デバイスを、お使いのコンピュータの対応したインタフェース ポートに挿入します。
- 2. [スタート > マイ コンピュータ/コンピュータ] をクリックします。LACIE パーティションが表示されます。
- 3. プルダウン メニュー [ツール > フォルダ オプション] へと進みます。

| le <u>E</u> dit <u>V</u> iew T | ools <u>H</u> elp                      |                              |                      |                                        |                                |                    |  |
|--------------------------------|----------------------------------------|------------------------------|----------------------|----------------------------------------|--------------------------------|--------------------|--|
| Organize 👻 🕴                   | Map netwo<br>Disconnect                | ork drive<br>t network drive | Date modified Type S |                                        |                                |                    |  |
| Timeline Explori               | Open Sync                              | Center                       | r Manual             | 10/5/2011 4:06 PM<br>10/5/2011 4:06 PM | Adobe Acrobat D<br>Application | 336 KB<br>1,594 KB |  |
| Documents<br>More »            |                                        |                              |                      |                                        |                                |                    |  |
|                                | (C:)<br>re (D:)<br>ate-Public<br>lorer |                              |                      |                                        |                                |                    |  |

4. [ファイルとフォルダの非表示] というセクションに注目してください。デフォルトの設定は、[隠しファイル、 フォルダ、ドライブを表示しない] です。

| Folder Options                                                                                                    | x |
|----------------------------------------------------------------------------------------------------|---|
| General View Search                                                                                                    |   |
| Folder views         You can apply the view (such as Details or Icons) that you are using for this folder to all folders of this type.         Apply to Folders       Reset Folders                                                                                                    | t |
| Advanced settings:                                                                                                    |   |
| <ul> <li>Files and Folders</li> <li>Always show icons, never thumbnails</li> <li>Always show menus</li> <li>Display file icon on thumbnails</li> <li>Display file size information in folder tips</li> <li>Display the full path in the title bar (Classic theme only)</li> <li>Hidden files and folders</li> <li>Don't show hidden files, folders, or drives</li> <li>Show hidden files, folders, and drives</li> <li>Hide empty drives in the Computer folder</li> <li>Hide extensions for known file types</li> <li>Hide protected operating system files (Recommended)</li> </ul> |   |
| Restore Defaults                                                                                                    |   |
| OK Cancel Appl                                                                                                    | У |

5. [ファイルとフォルダの非表示] の設定を [隠しファイル、フォルダ、ドライブを表示する] に変更します。[ Apply] をクリックします。

| Folder Options                                                                                                    | X   |
|----------------------------------------------------------------------------------------------------|-----|
| General View Search                                                                                                    |     |
| Folder views         You can apply the view (such as Details or Icons) the you are using for this folder to all folders of this type.         Apply to Folders       Reset Folders | at  |
| Advanced settings:                                                                                                    |     |
| 🕌 Files and Folders                                                                                                    | -   |
| Aways show icons, never thumbnails                                                                                                    |     |
| Always show menus                                                                                                    |     |
| Display file icon on thumbnails                                                                                                    | H   |
| Display file size information in folder tips                                                                                                    |     |
| Display the full path in the title bar (Classic theme only)                                                                                                    |     |
| Hidden files and folders                                                                                                    |     |
| Don't show hidden files, folders, or drives                                                                                                    |     |
| Show hidden files, folders, and drives                                                                                                    |     |
| Hide empty drives in the Computer folder                                                                                                    |     |
| Hide extensions for known file types                                                                                                    | 235 |
| Hide protected operating system files (Recommended)                                                                                                    |     |
| Restore Default                                                                                                    | 5   |
| OK Cancel App                                                                                                    | oly |

6. LA-PUBLIC パーティションに進み、フォルダ LaPrivate を開きます。

| 🕒 🗢 📕 🕨 Computer 🕨 l                                                                                                    | ACIE (E:) 🕨 LaCie_Private-Public 🕨 |                   | Search          |          |
|----------------------------------------------------------------------------------------------------|------------------------------------|-------------------|-----------------|----------|
| File Edit View Tools Help                                                                                                    |                                    |                   |                 |          |
| 🎍 Organize 👻 📗 Views 👻                                                                                                    | 🎫 Explore 🛛 😥 Share 🔞 Burn         |                   | _               | (        |
| Favorite Links                                                                                                    | Name                               | Date modified     | Туре            | Size     |
| Timoline Evolutor                                                                                                    | 📙 LaPrivate                        | 10/5/2011 4:18 PM | File Folder     |          |
|                                                                                                    | Open-La-Private.app                | 10/5/2011 4:06 PM | File Folder     |          |
| Огорьох                                                                                                    | LaPrivate                          | 10/5/2011 4:06 PM | _LAPRIVATE File | 4 KB     |
| Documents                                                                                                    | Open LA-PRIVATE                    | 10/5/2011 4:06 PM | Application     | 4 KB     |
| More »                                                                                                    | Configuration                      | 10/5/2011 4:31 PM | XML Document    | 3 KB     |
| olders 🗸 🗸                                                                                                    | 🔁 LaCie Private-Public User Manual | 10/5/2011 4:06 PM | Adobe Acrobat D | 336 KB   |
| Desktop  dashkinazy deux dashkinazy deux Dublic Computer BOOTCAMP (C:) DVD RW Drive (D:) DVD RW Drive (D:) LACIE (E:) LACIE (E:) Crashes LaCie_Private-Publiv Timeline Explorer Network Control Panel Recycle Bin | Open LA-PRIVATE                    | 10/5/2011 4:06 PM | Application     | 1,594 KB |

7. [LaPrivate.lc] というファイルを探します。

| ile Edit View Tools Help                                                                                                    |                                                                                                    |                                                                                                    |                                                                                                    |                                                                                                    |   |
|----------------------------------------------------------------------------------------------------|----------------------------------------------------------------------------------------------------|----------------------------------------------------------------------------------------------------|----------------------------------------------------------------------------------------------------|----------------------------------------------------------------------------------------------------|---|
| Organize 👻 📗 Views 👻                                                                                                    | 🚯 Burn                                                                                                    |                                                                                                    |                                                                                                    |                                                                                                    | Q |
| avorite Links                                                                                                    | Name                                                                                                    | Date modified                                                                                                    | Туре                                                                                                    | Size                                                                                                    |   |
| Timeline Explorer Dropbox Documents More >> Olders Desktop Desktop Doblic Computer BOOTCAMP (C:) DVD RW Drive (D:) LACIE (E:) fseventsd Trashes LaCie_Private-Public LaPrivate Dencla-Private.e Disclose Evaluate.e | Language.de<br>Language.es<br>Language.fr<br>Language.it<br>Language.ja<br>Language.nl<br>LaPrivate.lc<br>truecrypt.sys<br>TrueCrypt License<br>truecrypt-x64.sys | 10/5/2011 4:06 PM<br>10/5/2011 4:06 PM<br>10/5/2011 4:06 PM<br>10/5/2011 4:06 PM<br>10/5/2011 4:06 PM<br>10/5/2011 4:06 PM<br>10/5/2011 4:06 PM<br>10/5/2011 4:06 PM | XML Document<br>XML Document<br>XML Document<br>XML Document<br>XML Document<br>LC File<br>System File<br>Text Document<br>System File | 258 KB<br>242 KB<br>246 KB<br>247 KB<br>292 KB<br>292 KB<br>240 KB<br>10,485,760<br>219 KB<br>26 KB<br>217 KB |   |

8. [LaPrivate.lc] を右クリックし、**[削除]** を選択します。

| e Edit View Tools Help | )                                                        | _   |                                      |                              |                  |   |
|------------------------|----------------------------------------------------------|-----|--------------------------------------|------------------------------|------------------|---|
| Organize 👻 🏢 Views 💌   | 🖬 Open  🕙 Burn                                           |     |                                      |                              |                  | _ |
| vorite Links           | Name                                                     | Dat | te modified                          | Туре                         | Size             |   |
| Timeline Evoluter      | Language.de                                              | 10/ | 5/2011 4:06 PM                       | XML Document                 | 258 KB           |   |
| Timeline Explorei      | Language.es 10/2<br>Language.fr 10/2<br>Language.it 10/2 |     | 5/2011 4:06 PM                       | XML Document                 | 242 KB           |   |
| Dropbox                |                                                          |     | 0/5/2011 4:06 PM<br>0/5/2011 4:06 PM | XML Document<br>XML Document | 246 KB<br>247 KB |   |
| Documents              |                                                          |     |                                      |                              |                  |   |
| More »                 | 📑 Language.ja                                            | 10/ | 5/2011 4:06 PM                       | XML Document                 | 292 KB           |   |
| lders 🗸                | Language.nl                                              | 10/ | 5/2011 4:06 PM                       | XML Document                 | 240 KB           |   |
| Desktop A              | 1 all minate le                                          | 10/ | 5/2011 4:24 PM                       | LC File                      | 10,485,760       |   |
| dashkinazy deux        | Open                                                     |     | /2011 4:06 PM                        | System File                  | 219 KB           |   |
| Public                 | Send to                                                  |     | /2011 4:06 PM                        | Text Document                | 26 KB            |   |
| Computer               |                                                          |     | /2011 4:06 PM                        | System File                  | 217 KB           |   |
| SOOTCAMP (C:)          | Cut                                                      |     |                                      |                              |                  |   |
| DVD RW Drive (D:)      | Сору                                                     |     |                                      |                              |                  |   |
| LACIE (E:)             | Create shortcut                                          |     | 1                                    |                              |                  |   |
| .Trashes               | Delete                                                   |     |                                      |                              |                  |   |
| LaCie_Private-Public   | Rename                                                   |     |                                      |                              |                  |   |
| Dpen-La-Private.z      | Properties                                               |     |                                      |                              |                  |   |
| AT                     |                                                          |     | 1                                    |                              |                  |   |

- 9. LA-PRIVATE ボリュームは、削除されました。
- 10. フォルダの設定を復元するには、[ツール > フォルダオプション] へと進みます。[隠しファイル、フォルダ、 ドライブを表示しない]を選択し、[適用] をクリックします。

## Mac

Mac OS で非表示のファイルを表示するには、Terminal プログラムが必要です。

- 1. LaCie ストレージ デバイスを、お使いのコンピュータの対応したインタフェース ポートに接続します。デス クトップに LACIE アイコンが表示されます。
- 2. プルダウン メニュー [Go (移動) > Utilities (ユーティリティ)] へと進みます。

| Finder | File | Edit | View | Go                                                                              | Window                      | Help            |                                                |
|--------|------|------|------|---------------------------------------------------------------------------------|-----------------------------|-----------------|------------------------------------------------|
|        |      |      |      | Ba<br>Fo<br>Se                                                                  | ck<br>rward<br>lect Startup | Disk on Desktop | ¥[<br>≝]<br>ጉ∺ኅ                                |
|        |      |      |      | <b>□</b><br>☆                                                                   | Computer<br>Home            |                 | ∂ ೫C<br>∂ ೫H                                   |
|        |      |      |      | ()<br>()<br>()<br>()<br>()<br>()<br>()<br>()<br>()<br>()<br>()<br>()<br>()<br>( | Desktop<br>Network          |                 | ዕ∺D<br>ዕ∺K                                     |
|        |      |      |      | Å                                                                               | Applicatio                  | ns<br>s         | ት<br>ዝ<br>ር<br>ዝ<br>ር<br>ዝ<br>ር<br>ት<br>ዘ<br>ር |
|        |      |      |      | ×                                                                               | Utilities                   |                 | 企業U                                            |
|        |      |      |      | Re                                                                              | cent Folder                 | rs              | ♦                                              |
|        |      |      |      | Co                                                                              | onnect to Se                | erver           | жĸ                                             |

3. プログラム **Terminal** を 2 度クリックします。

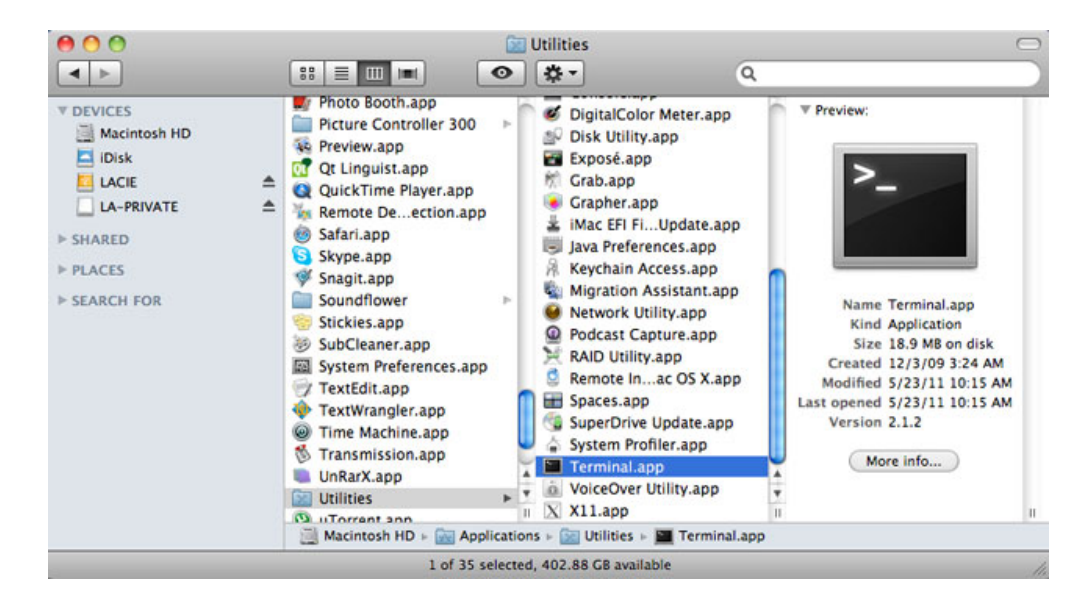

Terminal ウィンドウが表示されます。非表示のファイルを表示するには、スペースや大文字など、完全にこのとおりに以下の文字列を入力します。
 *defaults write com.apple.Finder AppleShowAllFiles YES*

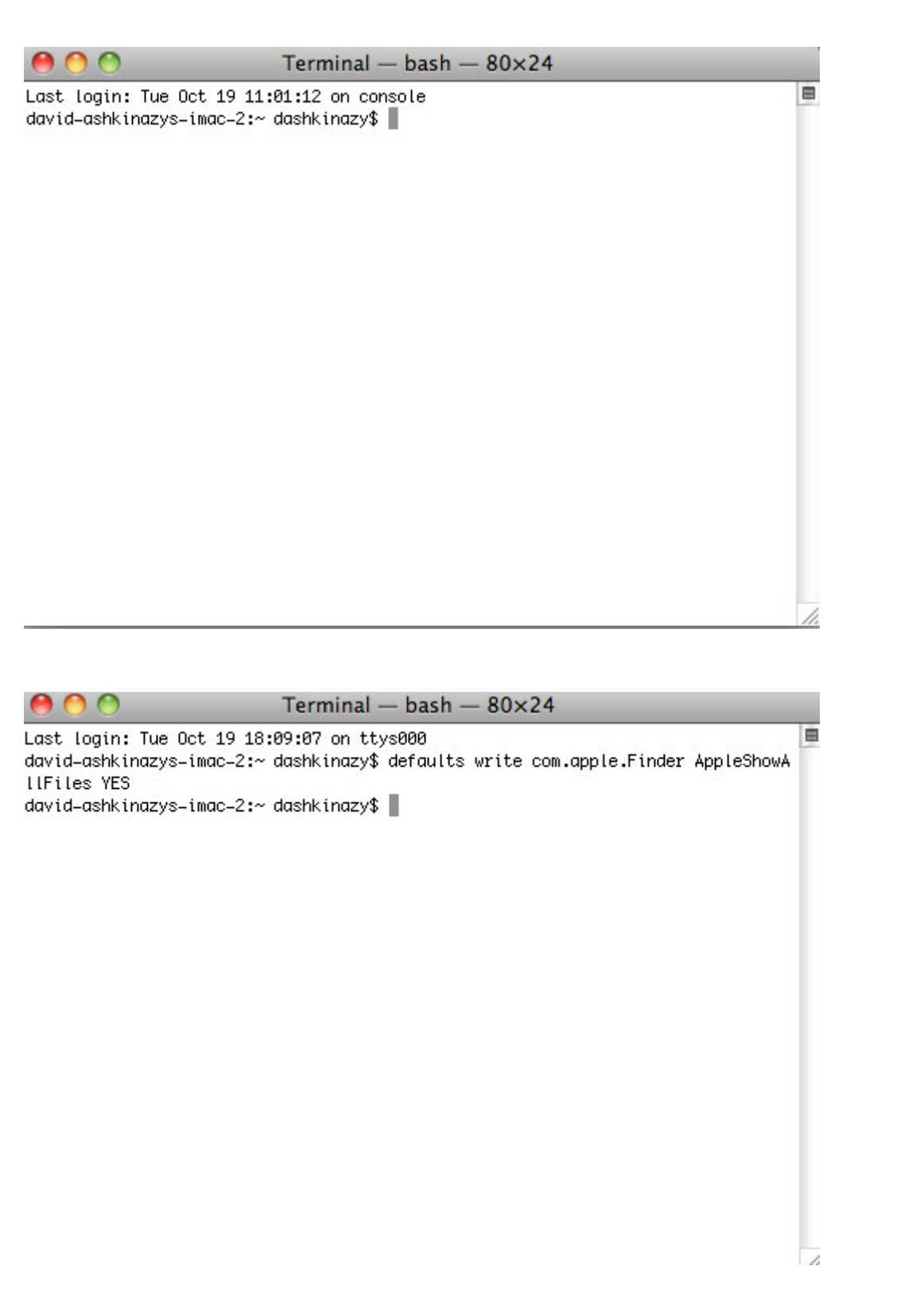

5. ここで Finder を再起動する必要があります。同時に Macintosh キーボードで次のボタンを押します。 option+cmd+esc。[アプリケーションの強制終了] ウィンドウが開きます。[Finder] を選択し、[再起動] を クリックします。

| Firefox  |    |  |
|----------|----|--|
| MAMP     |    |  |
| J Safari | -  |  |
| Finder   | aı |  |
|          |    |  |

- 6. Finder が再起動後に、LaCie ストレージ デバイスで LA-PUBLIC パーティションを開きます。
- 7. [LaPrivate] フォルダを開き、[LaPrivate.lc] というファイルを探します。

| 00 |                      | 🚞 LaPrivate                                                                        |                                                                                                    | 0                                                                                                    |
|----|----------------------|------------------------------------------------------------------------------------|----------------------------------------------------------------------------------------------------|----------------------------------------------------------------------------------------------------|
|    |                      | o \$-                                                                              | Q                                                                                                    |                                                                                                    |
|    | .DS_Store<br>        | LaCie Privaanual.pdf     LaPrivate     Open LA-PRIVATE.exe     Open-La-Private.app | Language.de.xml     Language.es.xml     Language.es.xml     Language.it.xml     Language.la.xml     Language.la.xml     Language.la.xml     LarPhyate.lc     TrueCryptLicense.txt     truecrypt-x64.sys     truecrypt.sys | ♥ Preview:<br>Name LaPrivate./c<br>Kind Unix Executable<br>File<br>Size 10.74 CB on disk<br>Created Yesterday 2.57 PM<br>Modified Today 10.07 AM<br>Last opened Today 10.07 AM<br>More info |
|    | LACIE + Calle Privat | te-Public > 🥅 LaPrivate > 🗰 LaPrivate                                              | Je                                                                                                    | p. p.                                                                                                    |
|    |                      | 1 of 10 selected, 489.28 GB a                                                      | wailable                                                                                                    |                                                                                                    |

8. [LaPrivate.lc] を右クリックし、[ごみ箱へ移動] を選択します。

| 00 |                                                                | 🚞 LaPrivato                                                      |                                                                                                    |                                                                                                    | C                                                                                                    |
|----|----------------------------------------------------------------|------------------------------------------------------------------|----------------------------------------------------------------------------------------------------|----------------------------------------------------------------------------------------------------|----------------------------------------------------------------------------------------------------|
| •  |                                                                | O \$.                                                            |                                                                                                    | ٩                                                                                                    |                                                                                                    |
|    | .DS_Store     .fseventsd     .Trashes     LaCie_Private-Public | LaCite Privaanual. LaYirvate Open LA-PRIVATE. Open LA-Private.ap | df Langu<br>tangu<br>cangu<br>cangu | ige.es.xml<br>ige.es.xml<br>ige.fi.xml<br>ige.fi.xml<br>ige.ji.xml<br>ige.ji.xml<br>ige.ji.xml<br>ige.al.xml<br>ige.nl.xml<br>is to Trash<br>nfo<br>press "LaPrivate.Ic"<br>"LaPrivate.Ic"<br>to Disc<br>icate<br>to Alias<br>k Look "LaPrivate.Ic"<br>v View Options | Preview:       exec       Name LaPrivate.Ic       Kind Unix Executable       File       Size 10.74 GB on disk       Created Ysterday 2.57 PM       Iodified Today 10.07 AM       Opened Today 10.07 AM       More info |
|    | LACIE > 🚞 LaCie_Pri                                            | vate-Public 🛛 🚞 LaPrivate 🕫 📰 LaPr                               | ivate.lc 🛛 🗙                                                                                                    |                                                                                                    | 1                                                                                                    |
|    |                                                                | 1 of 10 selected, 489.28                                         | G8 available                                                                                                    |                                                                                                    |                                                                                                    |

- 9. LA-PRIVATE ボリュームは、削除されました。
- 10. 非表示のファイルを隠すには、プルダウン メニュー **[移動 > ユーティリティ]** へと進みます。Terminal アプ リケーションを開き、スペースや大文字など、完全に次のとおりに文字列を入力します。

defaults write com.apple.Finder AppleShowAllFiles NO

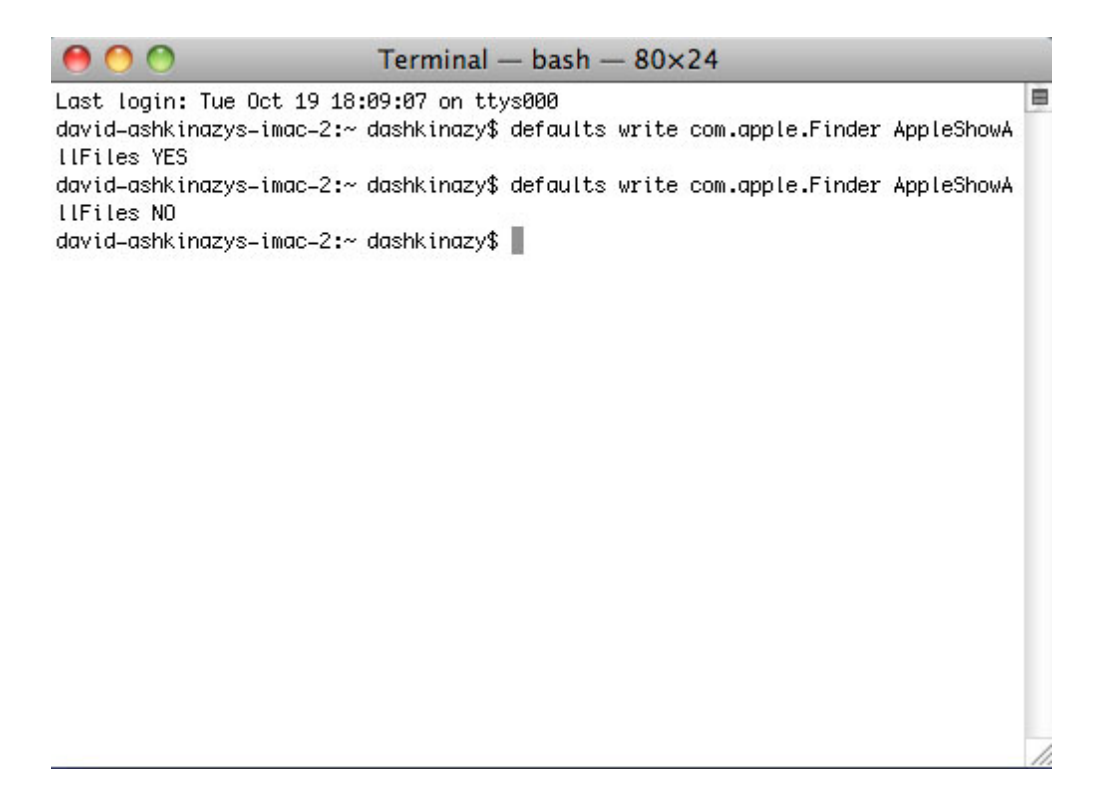

- ここで Finder を再起動する必要があります。同時に Macintosh キーボードで次のボタンを押します。
   option+cmd+esc。[アプリケーションの強制終了] ウィンドウが開きます。[Finder] を選択し、[再起動] を クリックします。
- 12. 非表示のファイルが隠れた状態になりました。